## **REGISTRAZIONE MOVIMENTI CONTABILI**

## Compilazione di un nuovo movimento contabile

- inserire il testo dell'operazione descrivendo in modo dettagliato il movimento. Questo dato non sarà incluso nella stampa del Libro Giornale;
- compilare i dati relativi all'intestazione del movimento:
  - Num Op: numero operazione automatico non richiesto;
  - Data Reg: compilare la data di registrazione;
  - Tipo Reg: selezionare il Tipo di Registrazione, Registro Acquisti per fatture di acquisto e note di credito da fornitore, Registro Vendite per fatture di vendite e note di credito a clienti, Libro Giornale per tutti i movimenti per i quali non è richiesto l'aggiornamento dei registri iva;

| s com       | late 910 Fattura di Acquisto N, 46 dei 970 formitori<br>plessivo di € 2.541,66 (iva 22%) | a [ Union | e Meccaniche Ance    | son ( per nin | JOHO         |                |          |
|-------------|------------------------------------------------------------------------------------------|-----------|----------------------|---------------|--------------|----------------|----------|
| P<br>Num Op | 00002 💌 Data Reg. [09/10/2018] Tipo Reg. [Registro Acq. 💌                                | Data Doc  | 09/10/2018 Num Doc [ | 15 N          | Protocollo 1 |                | ľ.       |
| escrizion   | e Registrazione Fattura di Acquisto                                                      |           |                      |               | 1            | D A<br>350 100 | Ratei    |
| N Riga      | Conto                                                                                    | T Riga    | Iva                  | Dare          | Avere 🔺      | Mastrino       | Risc     |
| 1           | Merci c/ Acquisti                                                                        | 1         | iva 22%              | 2.083,33      | 0,00         |                | -        |
| 2           | Ivans/ Credito                                                                           | %         | iva 22%              | 458,33        | 0,00         | -              | 1        |
| 3           | Debiti V/ Fornitori [Officine Meccaniche Anceschi]                                       | т         |                      | 0,00          | 2.541,66     | Pagam          | Fat      |
|             |                                                                                          |           |                      |               |              | Correggi       | Vis S    |
|             |                                                                                          |           |                      |               |              | (<br>()        | -J       |
|             |                                                                                          |           |                      |               |              |                | uvu      |
|             |                                                                                          |           |                      |               |              | Nuovo          | Ein      |
| 2           |                                                                                          | т         | DTALI REGISTRAZIONE  | 2.541,66      | 2.541,66     | Calculatrice   | 0<br>Sit |

- Data Doc: compilare la data del documento, obbligatoria solo per la registrazione di movimenti relativi a Fatture e Note di Credito;
- Num Doc: compilare il Numero del Documento, , obbligatorio solo per la registrazione di movimenti relativi a Fatture e Note di Credito;
- N Protocollo: compilare il Numero di Protocollo, obbligatorio solo per la registrazione di movimenti relativi a Fatture e Note di Credito;
- Descrizione Registrazione: una breve descrizione del movimento.

👃 i dati dell'Intestazione del Movimento saranno tutti inclusi nella stampa del Libro Giornale

## compilare i dati relativi alle righe del movimento:

- cliccare sulla riga vuota da compilare;
- nella finestra *Riga Movimento Contabile*, occorrerà:
  - selezionare o creare la voce contabile da movimentare; cliccare sul pulsante OK Seleziona per confermarla;

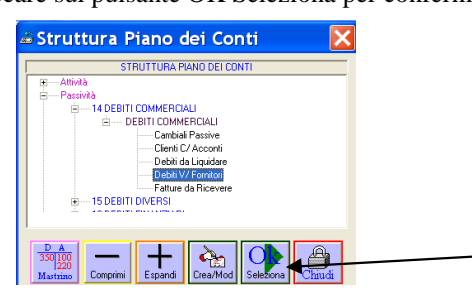

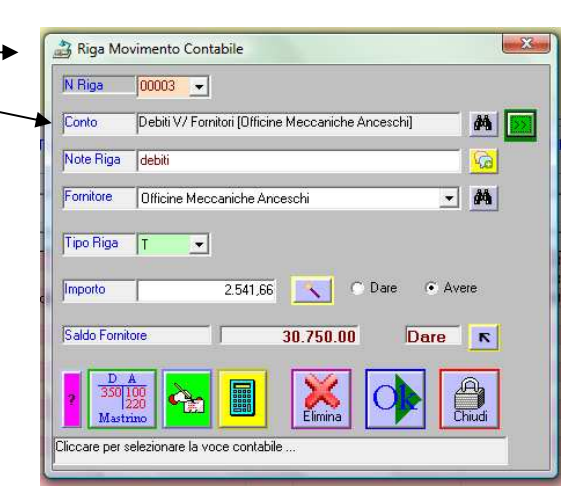

Angrafica Clienti / Fornit

- 44

ð

• è possibile inserire una Nota relativa alla riga o selezionarne una;

 selezionare o creare il cliente/fornitore (solo se il conto selezionato è collegato all'anagrafica clienti/fornitori);

- cliccare su OK seleziona per confermare;
- selezionare il Tipo Riga:
  - T per la registrazione del totale documento,

Tipo Riga

- I per la registrazione dell'Imponibile, selezionare anche il codice Iva;
- % per la registrazione dell'Imposta, selezionare anche il codice Iva;
- G in tutti gli altri casi;

Tipo Riga 🛛 👻

 Inserire l'Importo se si sta compilando la prima riga del movimento, oppure, cliccare sul pulsante per richiedere il calcolo automatico;

- 44

- Selezionare il segno dell'importo della riga (Dare o Avere);
- Segnalazione del SALDO aggiornato della voce contabile selezionata

| Saldo Fornitore | 30.750.00 | Dare | R |  |
|-----------------|-----------|------|---|--|
|                 |           |      |   |  |

Tipo Riga 🔀 💌 Iva Iva 20%

• Fare Clic sul pulsante per visualizzare il collegamento tra la voce contabile selezionata e la sua destinazione nel Bilancio Civilistico

| 🚔 Riga Movimento Contabile                               | x            |
|----------------------------------------------------------|--------------|
| N Riga 00003 -                                           |              |
| Conto Debiti V/ Fornitori [Officine Meccaniche Anceschi] |              |
| Note Riga debiti                                         |              |
| Fornitore Officine Meccaniche Anceschi                   |              |
| Tipo Riga T                                              |              |
| Importo 2.541,66 Dare © Avere                            |              |
| Saldo Fornitore 30.750.00 Dare R                         |              |
| 2 DA<br>350[100<br>1220<br>Mastrino                      | ]            |
| Destinazione in Bilancio Civilistico                     | 1            |
| SP >> Passività<br>DEBITI                                | $\leftarrow$ |
| Altri debiti:                                            | 60           |
| Altri debiti                                             |              |
|                                                          | - 11         |

- Confermare la compilazione della riga della riga nella tabella del movimento contabile;
- compilare i dati relativi alle altre righe del movimento
- prima di salvare il Movimento contabile, è possibile richiedere la correzione automatica, cliccando su
- nella finestra *Selezionare la Causale Contabile*, selezionare la tipologia di movimento da correggere, se presente nella lista;
- quindi cliccare sul pulsante
- nella finestra *Correzione Registrazione* saranno segnalati eventuali errori da correggere;

| 🛎 Correzione Registrazione 🛛 🔀             |
|--------------------------------------------|
| La data di registrazione è CORRETTA        |
| II Tipo di registrazione è CORRETTO        |
| La data del documento è CORRETTA           |
| Il Numero del documento è CORRETTO         |
| Il Numero del Protocollo è CORRETTO        |
| Righe Movimento CORRETTE                   |
| I Totali della Registrazione sono CORRETTI |
| Vie Soltz                                  |

|       |                    | CAUSA            | LI CONTABIL     |               |       |
|-------|--------------------|------------------|-----------------|---------------|-------|
| Fattu | ra di Acquisto 👘   |                  |                 |               |       |
| Fattu | ra di Acquisto con | 2 Aliquote       |                 |               |       |
| Fattu | ra di Vendita      |                  |                 |               |       |
| Incas | sso da Cliente     |                  |                 |               |       |
| Paga  | mento a Fornitore  |                  |                 |               |       |
|       |                    |                  |                 |               |       |
|       |                    |                  |                 |               |       |
|       |                    |                  |                 |               |       |
|       |                    |                  |                 |               |       |
|       |                    |                  |                 |               |       |
|       |                    |                  |                 |               |       |
|       |                    |                  |                 |               |       |
|       |                    |                  |                 |               |       |
| •     |                    |                  |                 |               | Þ     |
|       | Colori             | onare la causale | Contabile e cli | iccare su Cor | reggi |
|       | 3elezi             |                  |                 |               |       |
|       | 301021             |                  |                 |               |       |

A fare Clic sul pulsante Visualizza Soluzione per consultare la soluzione proposta dal programma

Salvare il Movimento contabile, dopo le eventuali correzioni, cliccando su

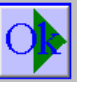

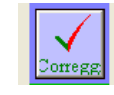

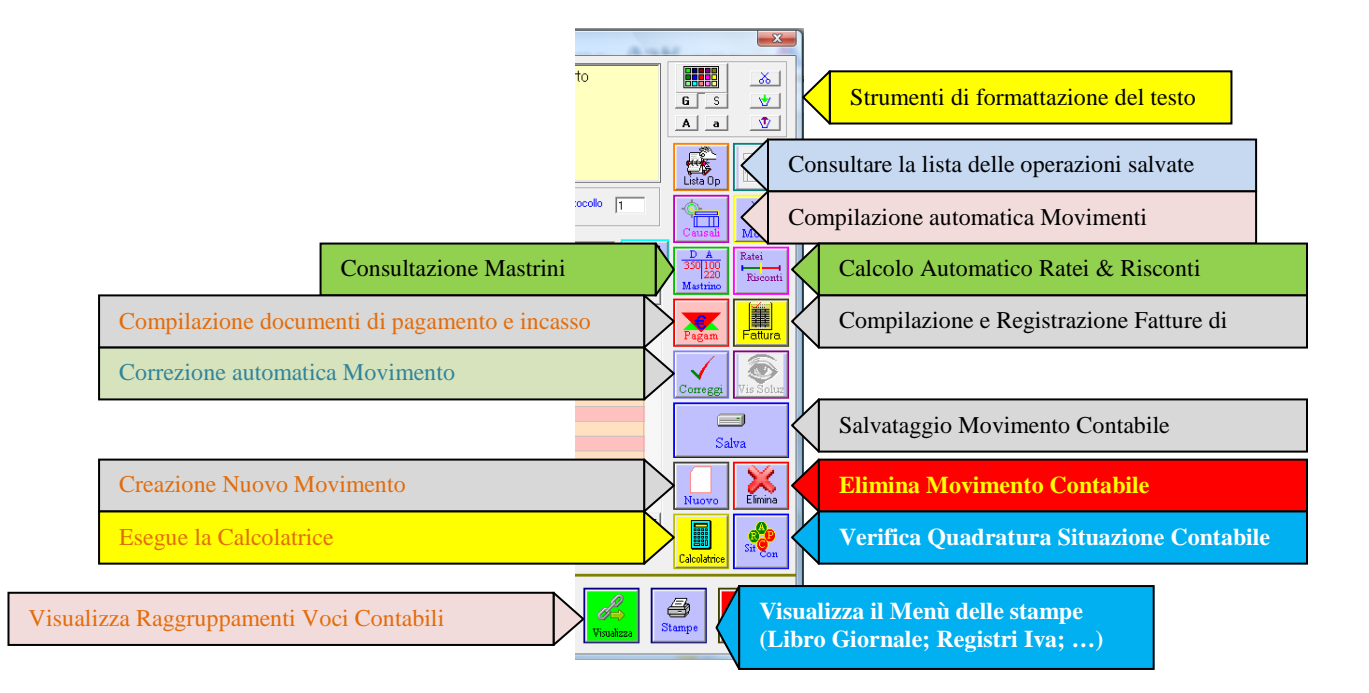